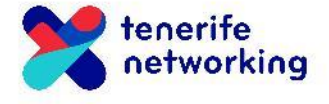

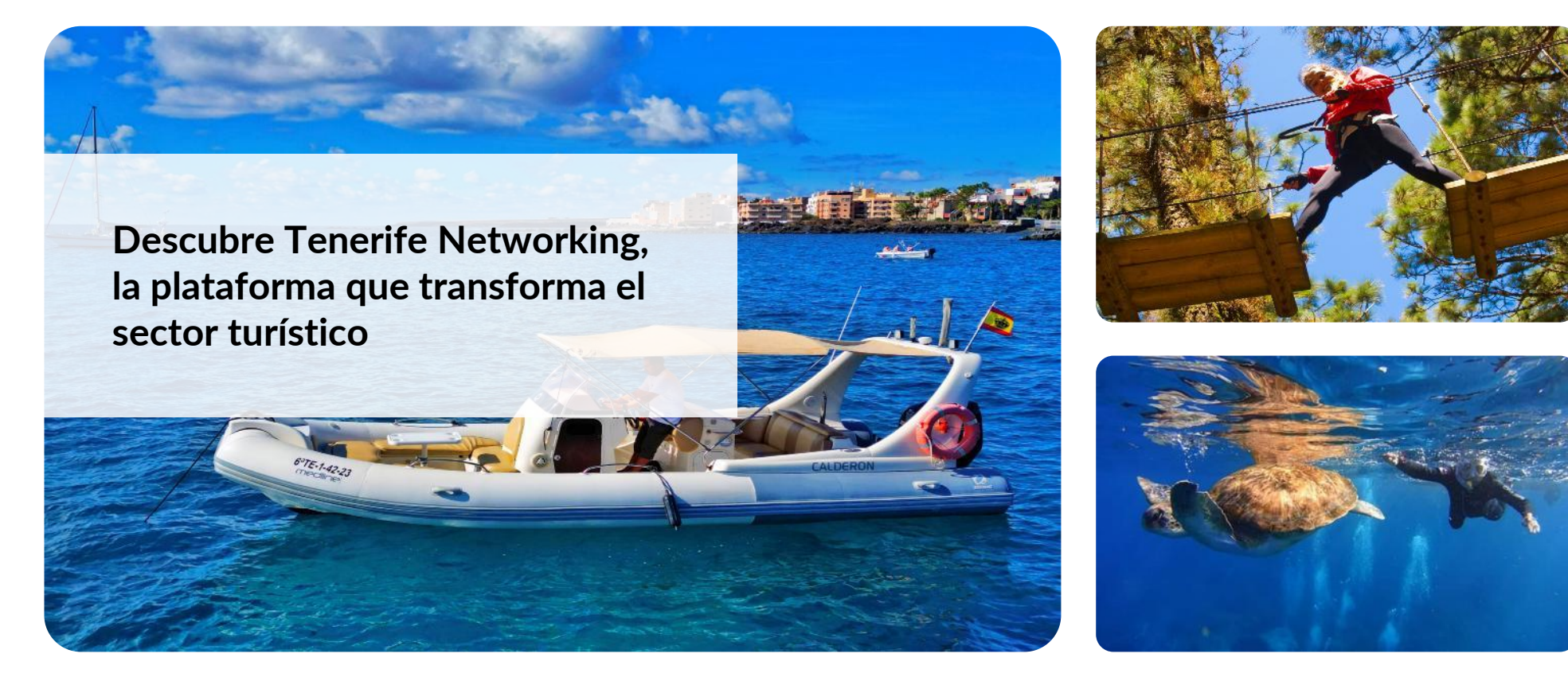

Para dar de alta una nueva actividad, pulsa en Servicios en el menú lateral y haz click en el botón Añadir actividad

| tenerife<br>networking         |                |                    |                | Acerca de          | ≗Mi área Salir     |
|--------------------------------|----------------|--------------------|----------------|--------------------|--------------------|
|                                | Actividades    |                    |                |                    | Añadir actividad + |
|                                | Actividades ↓↑ | Empresa <b>↓</b> î | Área <b>↓↑</b> | Estado Jî Fecha Jî |                    |
| ∇ Actividades                  |                |                    |                |                    |                    |
| <li>② Datos de la Empresa</li> |                |                    |                |                    |                    |
| ⊘ Mensajes                     |                |                    |                |                    |                    |

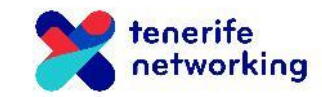

Se abrirá un formulario donde completar los datos. En primer lugar, el nombre de la actividad que quieres promocionar.

| tenerife<br>networking |                                                                                                    | Acerca de | <sup>©</sup> Mi área | Salir |
|------------------------|----------------------------------------------------------------------------------------------------|-----------|----------------------|-------|
|                        | Nueva actividad                                                                                      |           |                      |       |
|                        | Nombre del servicio/ actividad *                                                                     |           |                      |       |
|                        | Área de actividad *  Bodegas Agroturismo Restaurantes                                                |           |                      |       |
| ∑ Actividades          | Comercios<br>Cultura<br>Naturaleza                                                                   |           |                      |       |
| ③ Datos de la Empresa  | Frase de promoción *<br>máx. 150 caracteres                                                          |           |                      |       |
| ⊘Mensajes              | Añade tu claim                                                                                       |           |                      |       |
|                        | Imagen identificativa del servicio           Seleccionar archivo         Ningún archivo seleccionado |           |                      |       |
|                        |                                                                                                    |           |                      | tene  |

networking

Elige el área a la que corresponde. Podrás marcar más de una, si es necesario. Esto es importante porque aparecerá en esa sección de la web.

| tenerife<br>networking |                                                 | Acerca de | ≗ Mi área | Salir |       |
|------------------------|-------------------------------------------------|-----------|-----------|-------|-------|
|                        |                                                 |           |           |       |       |
|                        | Nueva actividad                                 |           |           |       |       |
|                        | Nombre del servicio/ actividad •                |           |           |       |       |
|                        | Nombre de la actividad                          |           |           |       |       |
|                        | Bodegas<br>Agroturismo                          |           |           |       |       |
|                        | Restaurantes  Comercios  Cultura  Naturaleza    |           |           |       |       |
| idades                 | Naturaeza     Otros                             |           |           |       |       |
| de la Empresa          | Frase de promoción *<br>máx. 150 caracteres     |           |           |       |       |
| ajes                   | Añade tu claim                                  |           |           |       |       |
|                        | Imagen de fondo *                               |           |           |       |       |
|                        | Seleccionar archivo Ningún archivo seleccionado |           |           |       |       |
|                        |                                                 |           |           |       | 🚺 ter |

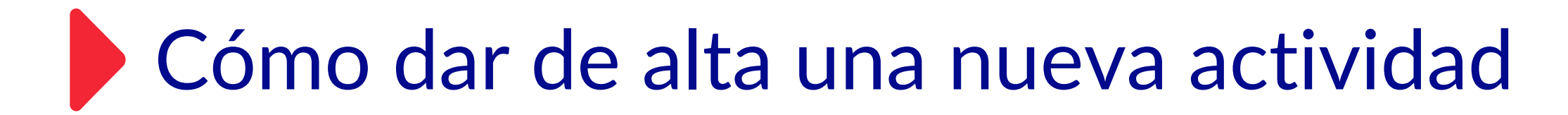

Añade una frase llamativa para promocionar tu actividad.

| tenerife<br>networking |                                                                 | Acerca de | 은 Mi área | Salir |
|------------------------|-----------------------------------------------------------------|-----------|-----------|-------|
|                        | Nueva actividad                                                 |           |           |       |
|                        | Nombre del servicio/ actividad *                                |           |           |       |
|                        | Área de actividad •  Bodegas Agroturismo Restaurantes Comercios |           |           |       |
| dades                  | <ul> <li>Cultura</li> <li>Naturaleza</li> <li>Otros</li> </ul>  |           |           |       |
| e la Empresa           | Frase de promoción *<br>máx. 150 caracteres                     |           |           |       |
| es                     | Añade tu claim                                                  |           |           |       |
|                        | Imagen de fondo *                                               |           |           |       |
|                        | Seleccionar archivo Ningún archivo seleccionado                 |           |           |       |
|                        |                                                                 |           |           | 22    |

cinc

Añade la imagen principal de tu actividad. Es la que se verá en la parte superior.

| tenerife networking |                                                                                    | Acerca de | & Mi área | Salir |       |
|---------------------|------------------------------------------------------------------------------------|-----------|-----------|-------|-------|
|                     |                                                                                    |           |           |       |       |
|                     | Nueva actividad                                                                    |           |           |       |       |
|                     | Nombre del servicio/ actividad *                                                   |           |           |       |       |
|                     | Nombre de la actividad                                                             |           |           |       |       |
|                     | Area de actividad *   Bodegas  Area Agroturismo                                    |           |           |       |       |
|                     | Comercios Cultura                                                                  |           |           |       |       |
| dades               | <ul> <li>Naturaleza</li> <li>Otros</li> </ul>                                      |           |           |       |       |
| : de la Empresa     | Frase de promoción *<br>máx. 150 caracteres                                        |           |           |       |       |
| ajes                | Añade tu claim                                                                     |           |           |       |       |
|                     | Imagen de fondo*                                                                   |           |           |       | _     |
|                     | Imagen identificativa del servicio Seleccionar archivo Ningún archivo seleccionado |           |           |       |       |
|                     |                                                                                    |           |           | 9     | tener |

### Entrada general - Circuitos en altura y tirolinas (3 horas)

Nombre actividad

Forestal Park Tenerife - Las Lagunetas

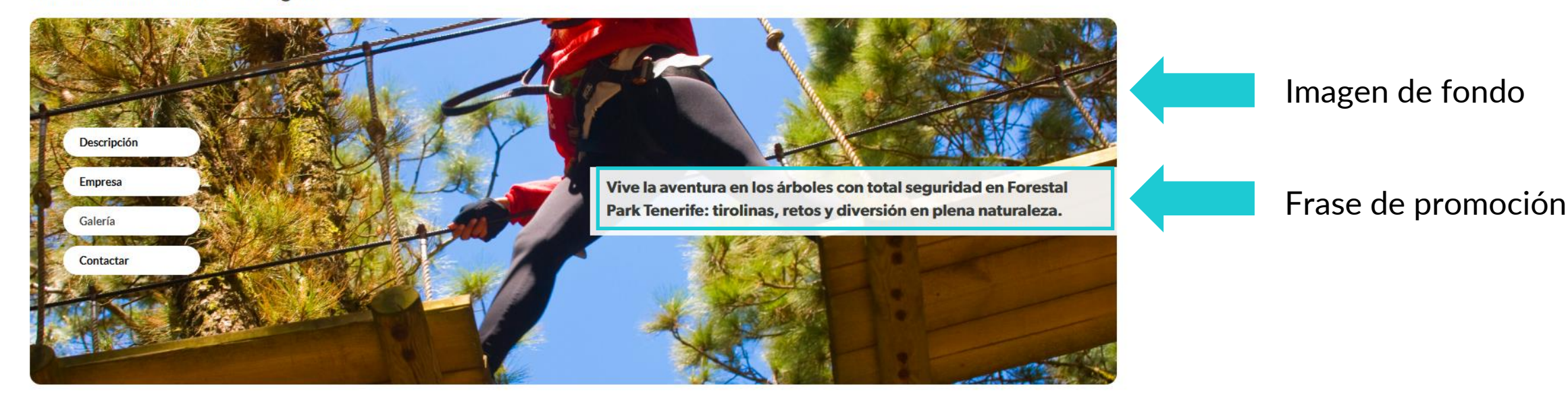

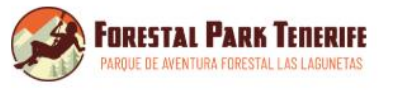

### **Forestal Park Tenerife - Las Lagunetas**

Forestal Park Tenerife es el mayor parque de aventura en altura de Canarias, ubicado en el corazón de Tenerife, en el Paisaje Protegido de Las Lagunetas. Ofrecemos una experiencia única de turismo activo en un entorno natural privilegiado, combinando deporte, diversión, contacto con la naturaleza, y lo primordial, con altos estándares de seguridad. Nuestra propuesta se basa en: ✓ Aventura segura y sostenible: Circuitos de tirolinas y juegos entre árboles diseñados con el máximo resp... <u>Ver más</u>

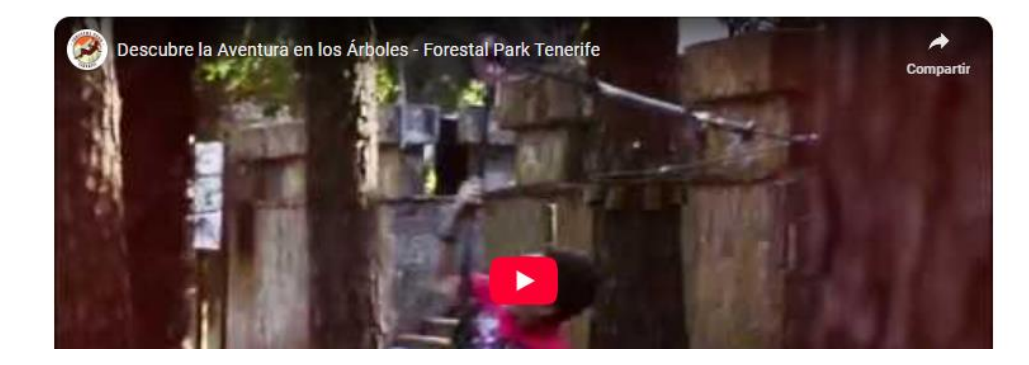

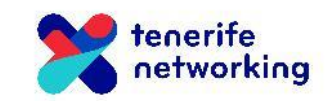

En el panel de configuración de la actividad, podrás añadir un vídeo de la actividad y más fotografías.

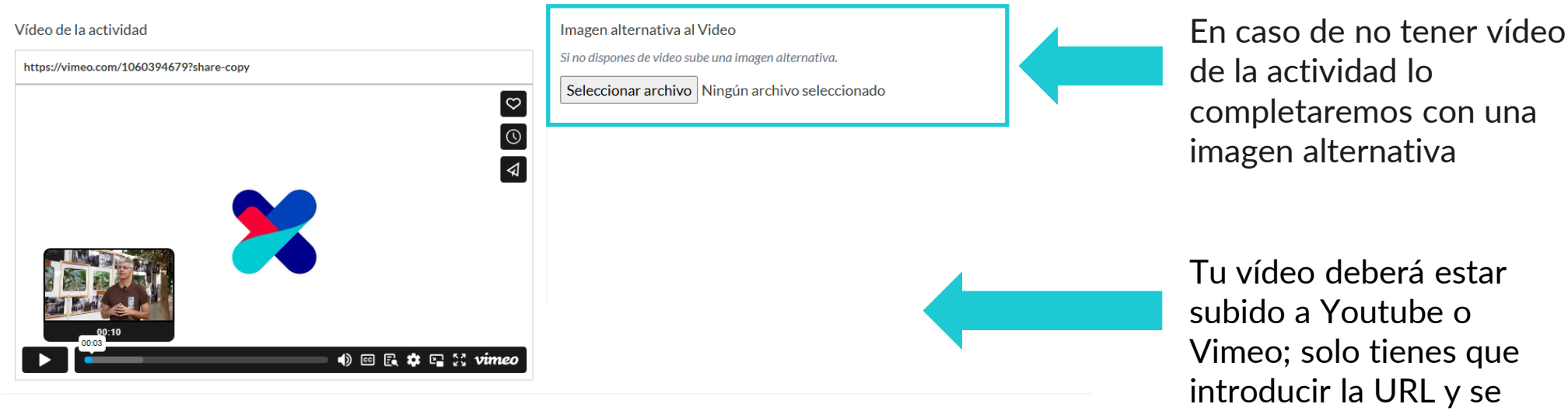

Galería de imágenes de la actividad

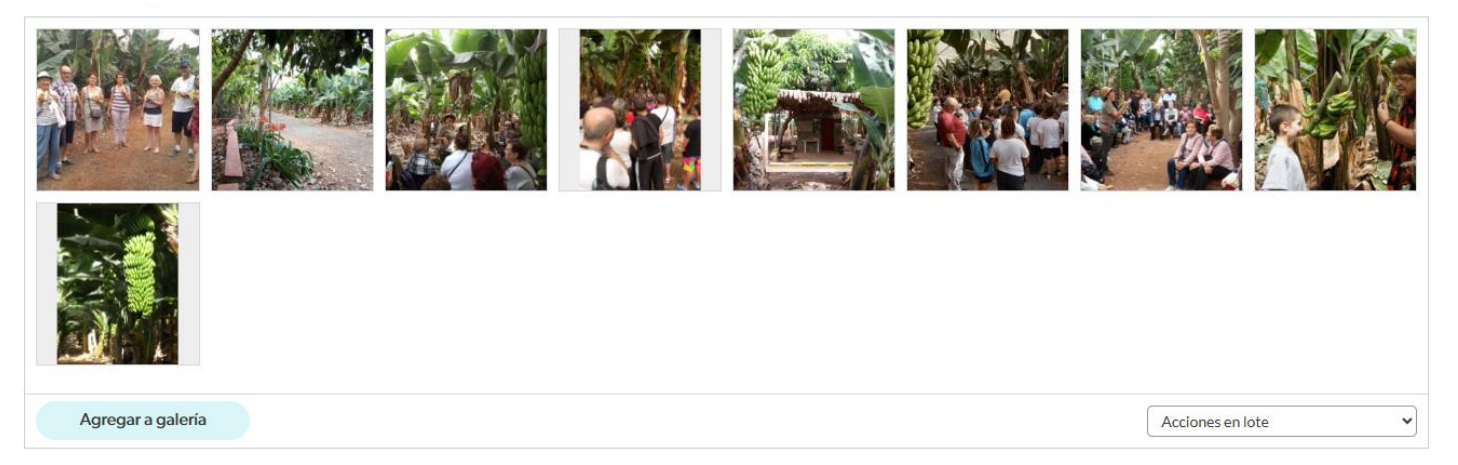

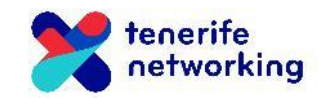

cargará automáticamente.

### Entrada general - Circuitos en altura y tirolinas (3 horas)

Forestal Park Tenerife - Las Lagunetas

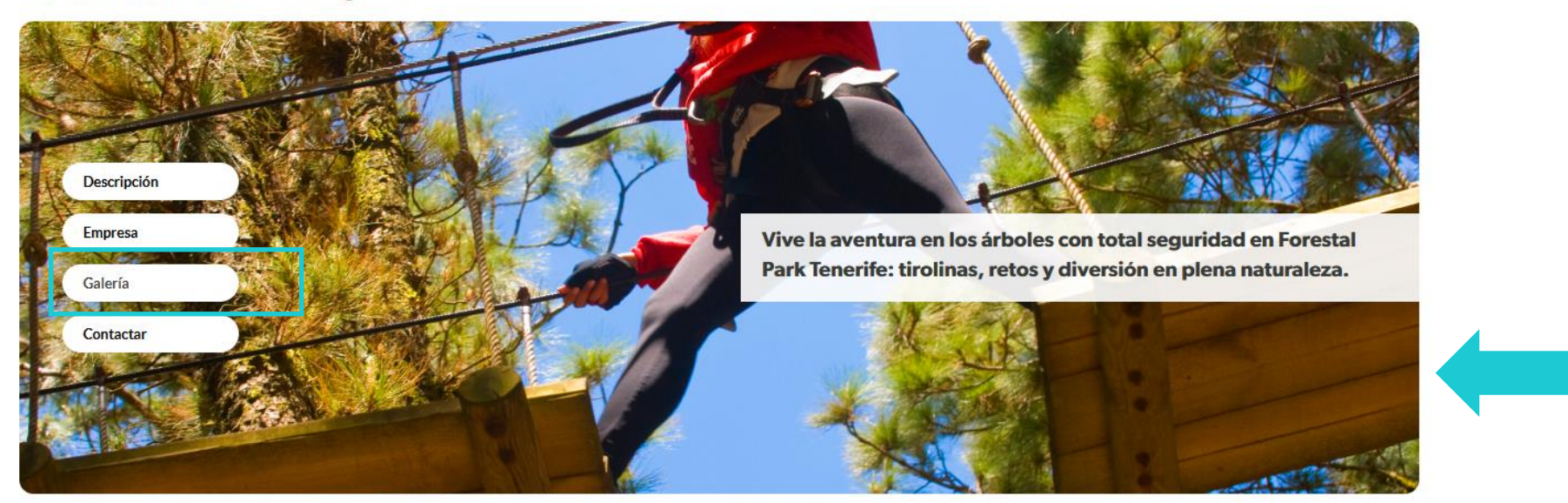

Galería de imágenes

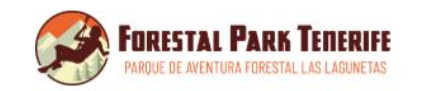

### **Forestal Park Tenerife - Las Lagunetas**

Forestal Park Tenerife es el mayor parque de aventura en altura de Canarias, ubicado en el corazón de Tenerife, en el Paisaje Protegido de Las Lagunetas. Ofrecemos una experiencia única de turismo activo en un entorno natural privilegiado, combinando deporte, diversión, contacto con la naturaleza, y lo primordial, con altos estándares de seguridad. Nuestra propuesta se basa en: ✓ Aventura segura y sostenible: Circuitos de tirolinas y juegos entre árboles diseñados con el máximo resp... <u>Ver más</u>

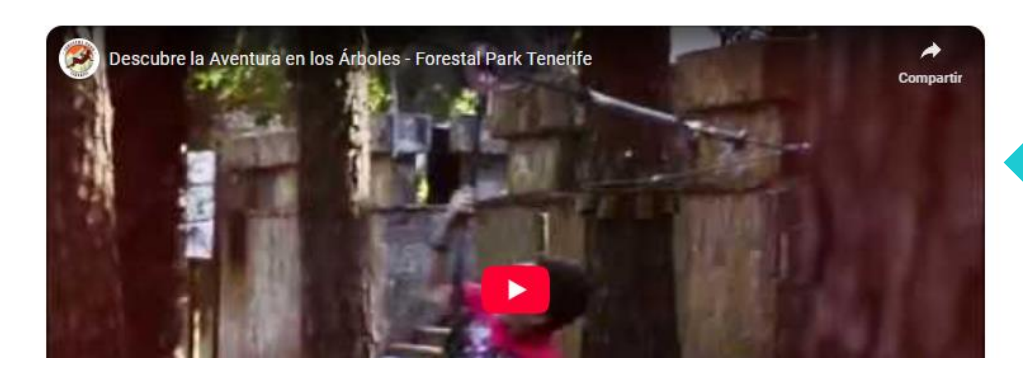

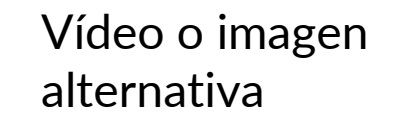

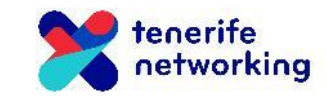

Explica en qué consiste la actividad así como la dirección donde se lleva a cabo. No tiene por qué ser la misma que la dirección de tu empresa.

Descripción del servicio o actividad \*

### Max. 500 caracteres

Descripción de los servicios/actividades que ofrece la empresa

### Dirección \*

Introduce tu dirección (calle, población, código postal)

Coordenadas\*

| Latitud | Longitud |
|---------|----------|
|         |          |

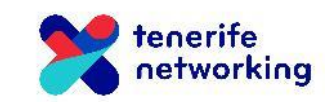

A continuación, deberás añadir las características concretas de tu actividad, así como los detalles de lo que incluye. Por cada ítem que quieras añadir, pulsa en el botón Añadir. También deberás añadir las imágenes de estas secciones.

Características

| Items                                           |                            |  |
|-------------------------------------------------|----------------------------|--|
| 1                                               |                            |  |
|                                                 | Añadir otra característica |  |
| Imagen de las características *                 |                            |  |
| Seleccionar archivo Ningún archivo seleccionado |                            |  |
| Qué incluye *                                   |                            |  |
| Items                                           |                            |  |
| 1                                               |                            |  |
|                                                 | Añadir otro Item           |  |
|                                                 |                            |  |

Imagen'

Seleccionar archivo Ningún archivo seleccionado

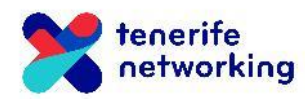

A continuación, podrás especificar cuáles son tus condiciones de colaboración, así como las tarifas de tu actividad.

### Condiciones de colaboración \*

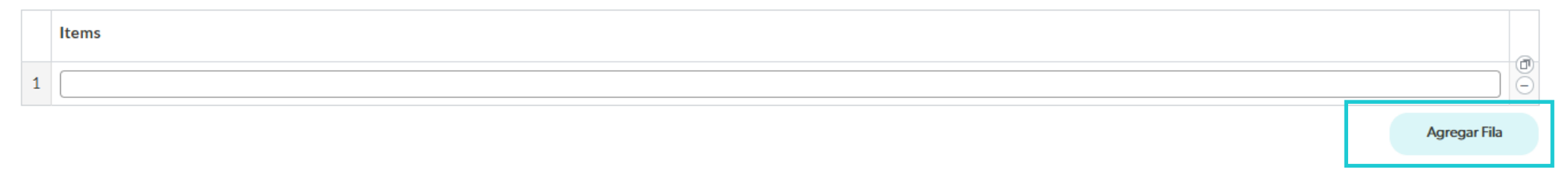

### Tarifas\*

|   | Tipo de tarifa | Precio |   |                  |   |
|---|----------------|--------|---|------------------|---|
| 1 | Tipo de tarifa | •      | 2 | 0<br>-           | 5 |
|   |                |        |   | Añadir otro Item |   |

Guardar

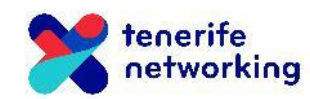

Podrás añadir todas las condiciones y tarifas que necesites.

### Condiciones de colaboración\*

|   | Items                                                          |              |                       |
|---|----------------------------------------------------------------|--------------|-----------------------|
| 1 | Firma convenio de colaboración                                 |              |                       |
| 2 | Si es posible conectar vía Turitop para la reventa de entradas |              |                       |
| 3 |                                                                |              | $\overline{\bigcirc}$ |
|   |                                                                | Agregar Fila |                       |

### Tarifas\*

|   | Tipo de tarifa                                    | Precio |                  |
|---|---------------------------------------------------|--------|------------------|
| 1 | Adulto residente en Canarias (entre 13 y 69 años) | 22 e   |                  |
| 2 | Adulto no residente (entre 13 y 69 años)          | 26 e   |                  |
| 3 | Tipo de tarifa                                    | (e     |                  |
|   |                                                   |        | Añadir otro Item |

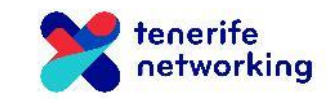

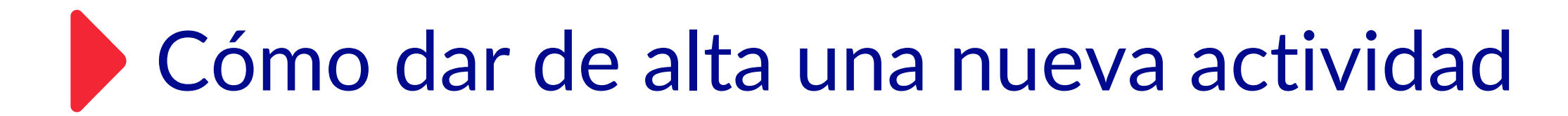

### Pulsa en el botón Guardar para finalizar.

### Condiciones de colaboración \*

|   | Items                                                          |     |
|---|----------------------------------------------------------------|-----|
| 1 | Firma convenio de colaboración                                 | ] 🔘 |
| 2 | Si es posible conectar vía Turitop para la reventa de entradas | ) 🕘 |
| 3 |                                                                | )   |

Agregar Fila

### Tarifas\*

|   | Tipo de tarifa                                    | Precio |   |
|---|---------------------------------------------------|--------|---|
| 1 | Adulto residente en Canarias (entre 13 y 69 años) | 22 e   |   |
| 2 | Adulto no residente (entre 13 y 69 años)          | 26 E   |   |
| 3 | Tipo de tarifa                                    | •      | Ξ |

Añadir otro Item

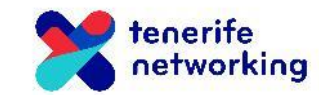

Guardar

# Cómo se verá tu actividad en la web

Cómo llegar

Google

Forestal Park Tenerife

Datos del mana #2025 lost Genor Nacional Términos Notificar un problema de Man

### Descripción

El Parque de Aventura Forestal Las Lagunetas, Forestal Park Tenerife, te propone que conozcas la parte más natural de Tenerife, disfrutando de una experiencia inolvidable con nuestros amigos los singulares pinos canarios. Descubre un bosque centenario de pinos canarios viviendo una aventura llena de adrenalina y diversión en el mayor parque de tirolinas y juegos en altura de las Islas Canarias. Más de 90 juegos suspendidos entre las copas de los pinos, como puentes colgantes, redes, lianas y tirolinas gigantescas, te esperan para que pruebes tu lado más intrépido. Nuestra misión es que disfrutes de una experiencia memorable siempre bajo los máximos estándares de seguridad. Para ello, trabajamos con un innovador sistema de seguridad con el que siempre vas a ir conectado en altura, desde el inicio hasta la finalización de la actividad. Además, nuestro profesional equipo humano te dará todas las instrucciones y consejos para que tu expedición a través de las copas de los pinos canarios sea totalmente segura e inolvidable.

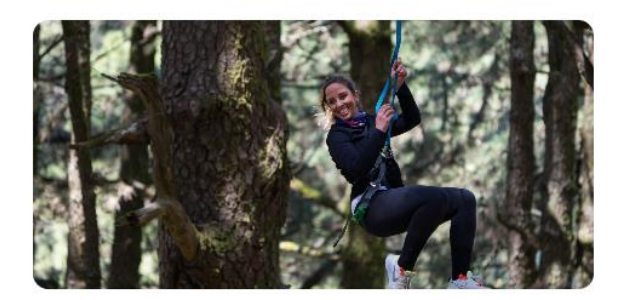

### Características

- Edad: entre 5 v 69 años.
- Altura mínima: 1.10 metros.
- Peso máximo: 110 kg.
- · Los menores de 13 años siempre tienen que estar acompañados por adultos (consultar ratios)
- Actividad no apta para personas con movilidad reducida.

Forestal Park Tenerife Ctra. TF-24, Km 16, 38290 Las Lagunetas. Santa Cruz de Tenerife

4.8 \*\*\*\*\* 2.222 reseñas

Pista El Centeno

Ampliar el mapa

0

11-24

- · Actividad no apta para mujeres embarazadas.
- Actividad no recomendable para personas con problemas físicos en general (p.ej. cardiopatías, problemas respiratorios, etc.). En caso de duda, le recomendamos que consulte a su médico.

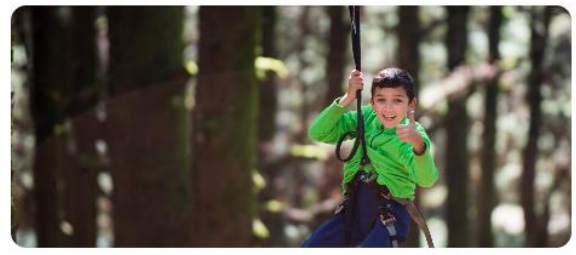

Descripción de la actividad

### Dirección

### Características

Imagen

Qué incluye

Imagen

### Qué incluye la actividad

- 3 horas de duración (media hora aproximadamente de formación y 2 horas y media de diversión en los árboles)
- Incluve el equipo de protección individual (arnés)
- Actividad supervisada desde tierra por instructores cualificados
- Incluye seguro de responsabilidad civil y accidentes

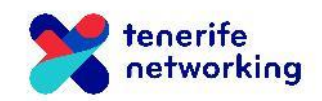

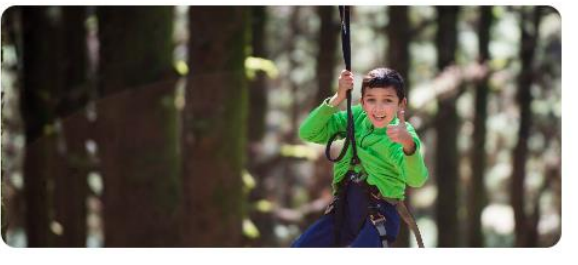

# Cómo se verá tu actividad en la web

### Así se mostrarán en la web.

### Tarifas (PVP)

| Adulto residente en Canarias (entre 13 y 69 años)                           | 22€ |
|-----------------------------------------------------------------------------|-----|
| Adulto no residente (entre 13 y 69 años)                                    | 26€ |
| Niño residente en Canarias (entre 5 y 12 años, a partir de 1,10m de altura) | 15€ |
| Niño no residente (entre 5 y 12 años, a partir de 1,10m de altura)          | 21€ |

### Condiciones de colaboración

- · Firma convenio de colaboración
- · Si es posible conectar vía Turitop para la reventa de entradas
- Negociación % de comisión sobre los PVP
- Transparencia y seriedad

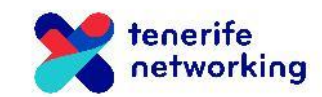

Una vez creada la actividad, permanecerá en estado pendiente hasta que sea validada

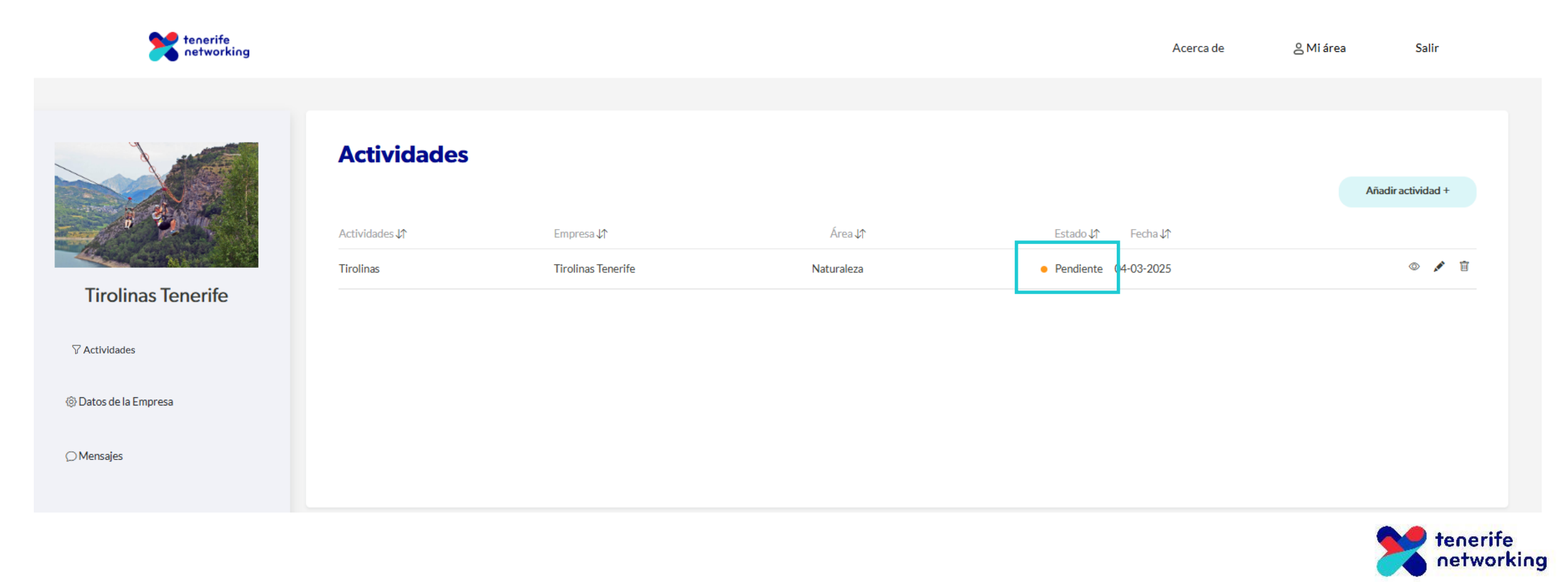

Una vez que el administrador verifique que los datos de la empresa y la actividad son correctos, cambiará el estado a 'aceptado'

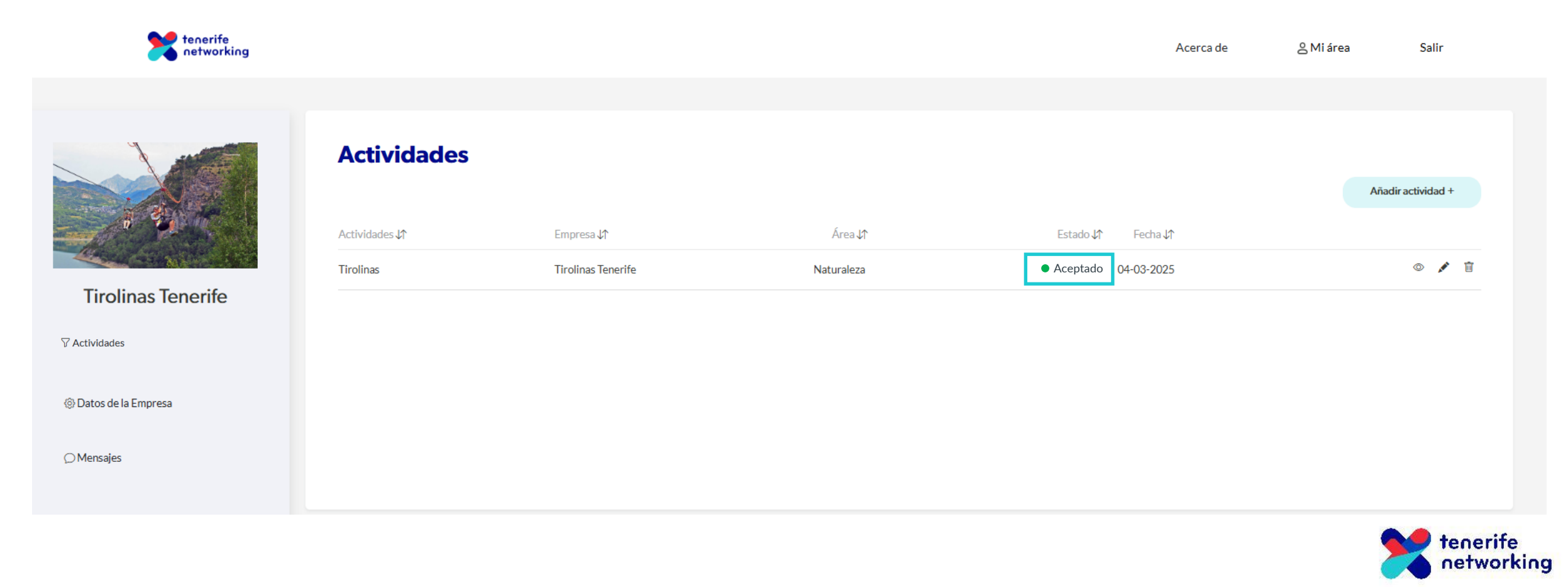